## GUÍA PARA AGENDAR CITA

Para agendar una cita ingresa a la siguiente dirección web.

http://agora.utj.edu.mx/Agenda/Registro

Te muestra la siguiente ventana:

| Citas                         |  |
|-------------------------------|--|
| Ingresa El Numero De Registro |  |
| Ingresa Tu Contraseña         |  |
| Ingresa la Sucursal           |  |
| Ingresa el numero de Pago     |  |
| Ingresa la fecha del deposito |  |
| Entrar                        |  |

Para continuar necesitas tu comprobante de registro y tu voucher de pago, ya que te solicita datos de ahí.

Captura los datos requeridos y dar clic al botón entrar.

| BANCO NACIONAL DE MEXICO. S. A.                                                                                                    | Citas                |          |                                                                                                    | Universidad Tecnológica<br>de Jalisco                                                                           |
|----------------------------------------------------------------------------------------------------|----------------------|----------|----------------------------------------------------------------------------------------------------|----------------------------------------------------------------------------------------------------|
| <sup>10</sup> SLORSAL: 9155 TRAFFILD, SAN PEIRO TUALEPARLE, JA. <sup>40</sup>                                                                                                    | Ingresa El Numero De | Registro |                                                                                                    | HORVAGALITY CALERY KAR                                                                                          |
| 14/FV97N/09:28:47 A 10 DE ENERO DE 2017                                                                                                    | 2017B0400021         |          | Compro<br>Directión                                                                                                    | bonte de Registro<br>de Servicios Escolares                                                                     |
| Bana DEOSITO 9 CHEARS IN FREE Weapamer                                                                                                    | Ingresa Tu Contra    | iseña    | Periodo de ingreso: 2017B                                                                                                    | No. de Registro: 2017B0400021                                                                                   |
| 1. 1. 1. 1. 1. 1. 1. 1. 1. 1. 1. 1. 1. 1                                                                                                    | GGCG                 |          | Camera: 160 Administración área Henursos Humanos                                                                                                    | Turno: Matutino                                                                                                 |
| uc: 707 CTA: 5607215<br>CTE: UNIVERSIDAD TECNILOGICA DE JALISCO                                                                                                    | Ingresa la Sucu      | rsal     | Nombee: Mana Hercz                                                                                                    | Contraseña: GGCG                                                                                                |
| amex Banamex Banamer Part                                                                                                    | 9195                 |          | Para continuar con el proceso de ociección<br>de Banamax al número de cuenta 07075607215 a                                                                 | os necosanto realizar un pago do \$258 en cualquier aucuras<br>s nombre de Universidad Tencnolòcica de Jafísco. |
| INCRE TOTAL MILAY                                                                                                    | Ingresa el numero d  | e Pago   | Heapuda to makter au page, agress a                                                                                                    | sgare inj odni minikgininaviHogintin<br>i sv voucher de page.                                                   |
| 🕼 Banamex 🚯 Banamex 🖏 Banamex<br>JRNA DE PAGO / CDBRO                                                                                                    | FVA7N                | leposito | Protectión de datos personales<br>Se entenderá que el titulor sonsierro tábliamente el trat<br>com la velidade innen el artículo fute la ley Podesal de Po | emiento de sus saces personales de contrimididad<br>noma día de Dales Personados en Provisión de Parliadares    |
| 5                                                                                                    |                      |          | Nombra: Maria Parez                                                                                                    |                                                                                                    |
| EFELT. M.N. \$30,00                                                                                                    | 2017/01/10           |          | Fedra, 11 de enero de 2017                                                                                                    | Fine                                                                                                    |
| CABELD K.N. Sonarrez Sonarrez | Entrar               |          |                                                                                                    |                                                                                                    |
| S & B <b>LONESCOUBLY LA DENCIA SUICIAM</b> amex                                                                                                    |                      |          | n103-41-41                                                                                                    |                                                                                                    |
|                                                                                                    |                      |          |                                                                                                    |                                                                                                    |

Mostrará en la parte inferior un recuadro donde tendrás que seleccionar la fecha a agendar.

|       | Fecha               |
|-------|---------------------|
| S     | elecciona una Fecha |
|       | 2017-01-17          |
| 09:00 | ~                   |
|       | Guardar             |

Dar clic en el icono de calendario para seleccionar una fecha.

| S | elecciona una F | ech | a |
|---|-----------------|-----|---|
|   | 2017-01-17      |     | + |

Seleccionar hora de cita y dar clic en el botón guardar.

| 09:00 |           | ~ 🔶 |
|-------|-----------|-----|
|       | Guardar 🗲 |     |

NOTA: Si la hora no está disponible no te dejará guardar, por favor escoger otra.

Ya almacenada tu cita, envía el siguiente mensaje.

| Registro Finalizado               |
|-----------------------------------|
| Los Datos De Tu Cita Son:         |
| Fecha: 2017-01-17                 |
| Hora: 09:00                       |
| No olvides Ser Puntual En Tu Cita |